# Vernetze dich sicher mit den MumDocs & werde Teil unseres **Netzwerks auf Siilo**

Ab sofort kannst du schnell und datenschutzkonform über den medizinischen Messenger Siilo mit uns in Verbindung treten. Folge einfach dieser Anleitung:

## In nur 5 Minuten dabei sein

Lade die Siilo App kostenlos herunter

Öffne den App Store oder Google Play Store auf deinem Smartphone. Suche dort nach "Siilo" und lade die App kostenlos herunter.

## Melde dich an und verifiziere dein Profil

Öffne die Siilo App und folge den Schritten, um dich zu registrieren und dein Profil zu verifizieren. Die Anmeldung ist komplett kostenlos. Es gibt auch nachher keine versteckten Kosten.

Schreib mir eine Nachricht

Und schon kann es losgehen! Scanne den QR Code unten mit der Siilo App, dann bist du direkt mit mir verbunden und kannst mir eine Nachricht senden. Ich werde dich dann zum Mumdocs Netzwerk einladen.

Schicke Dokumente von deinem Laptop

Mit der Web-Browser Version kannst du Siilo auch auf jedem Computer verwenden. Gebe einfach den Link web.siilo.com ein und scanne den angezeigten QR Code über das Pluszeichen in der Siilo App auf deinem Smartphone.

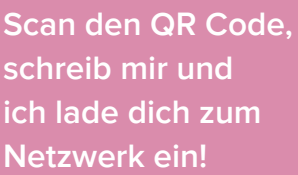

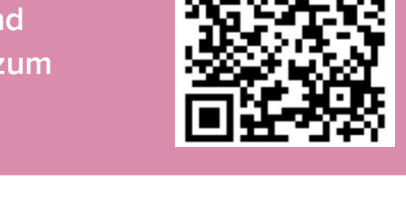

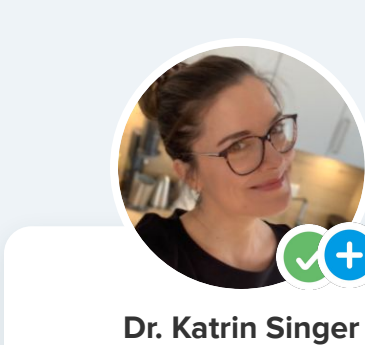

### Gründerin MumDocs

Über Siilo können wir sicher über medizinische &

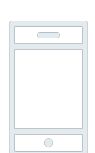

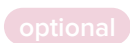

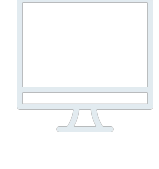

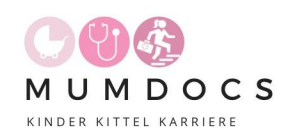

#### siilo. Europas größte und DSGVO-konforme Messenger App für medizinische Fachkräfte.

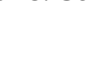

3 min